ANEXO 3

## **GUÍA CIUDADANA**

¿CÓMO HACER UNA Solicitud de Información pública En la plataforma Nacional de Transparencia?

## PROYECTO "JAMAICA VIVE TRANSPARENTE" 2021

Ingresa a https://www.plataformadetransparencia.org.mx

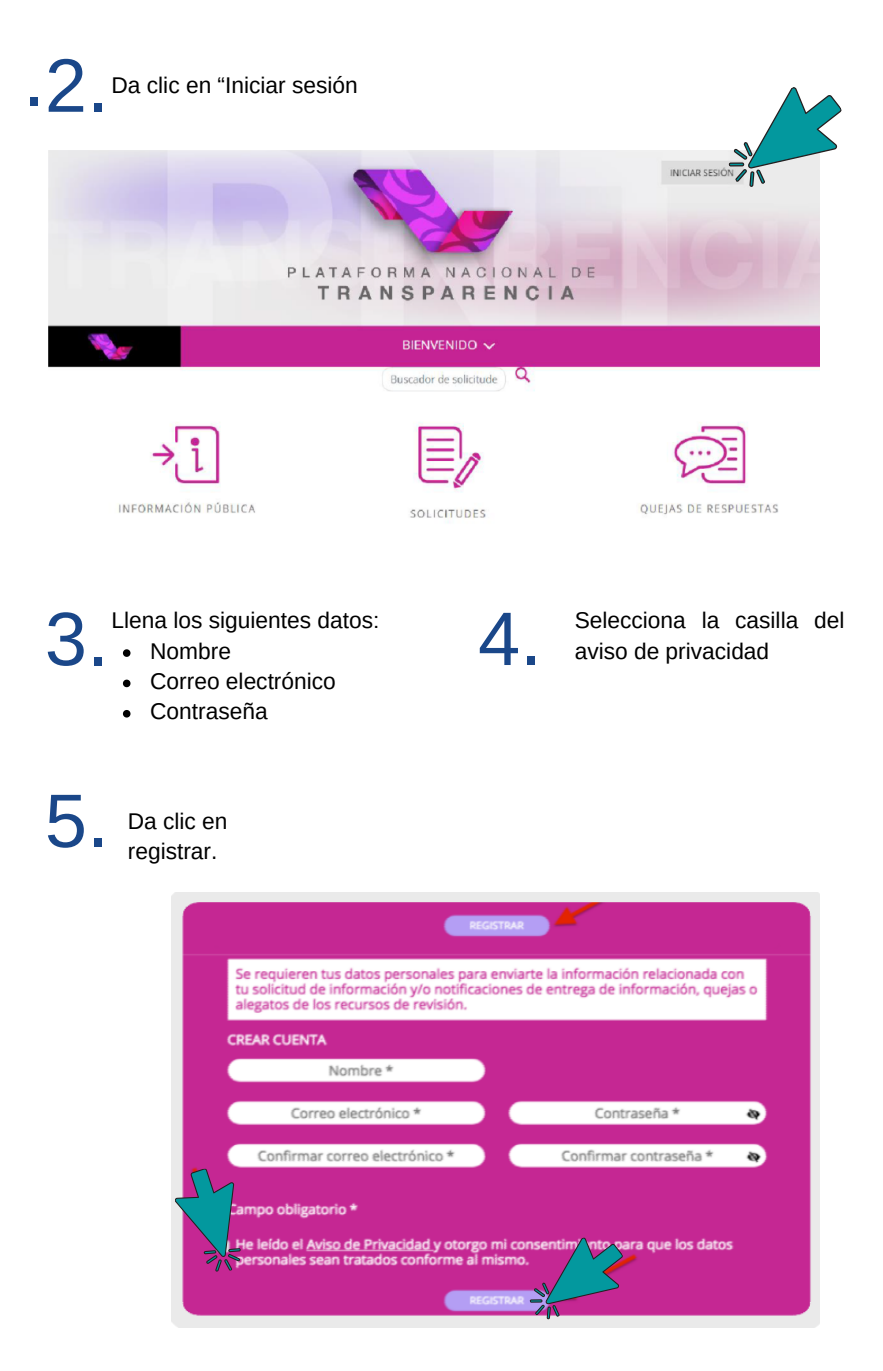

6 Da clic en "Solicitudes" y después en "Acceso a la Información."

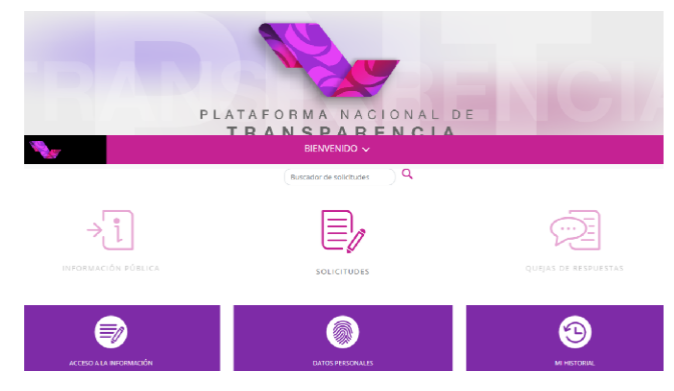

La primera parte ya se encuentra prellenada con los datos que ingresaste al crear tu cuenta.

| SOLICITUD DE ACCESO A LA INFORMACIÓN PÚ      | BLICA |                  |  |
|----------------------------------------------|-------|------------------|--|
| Los campos marcados con [*] son obligatorios |       |                  |  |
|                                              |       |                  |  |
| Datos del solicitante                        |       |                  |  |
| Tipo de persona *                            |       |                  |  |
| Física                                       | \$    |                  |  |
| Nombre(s) o pseudónimo                       |       |                  |  |
| Jorge                                        |       |                  |  |
| Primer apellido                              |       | Segundo apellido |  |
| López                                        |       | López            |  |

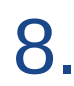

Ahora debes elegir la institución a guién guieres preguntarle. En la Plataforma encontrarás todas las instituciones públicas a nivel federal, estatal y local de todo el país. Primero elige la entidad federativa y luego la institución o instituciones que pueden tener la información que requieres.

| Ciudad de México                                                                                                    |         |
|----------------------------------------------------------------------------------------------------|---------|
| Alcaldia Alvaro Obregón<br>Alcaldia Arcagotzako<br>Alcaldia Berno Julezz<br>Alcaldia Coyaccin<br>Alcaldia Coyaccin<br>Alcaldia Coyaccin<br>Alcaldia Costavo A. Madero<br>Alcaldia Castavo A. Madero<br>Alcaldia Castavo A. Madero<br>Alcaldia Castavo A. Madero | AGERSAR |
| Akadria tennohana<br>Akadria La Magdalena Contreras<br>Akadria Miguel Hidalgo<br>Akadria Tishuac<br>Akadria Tishuac<br>Akadria Tishuac                                                                                                    |         |

Puedes agregar las instituciones que quieras; hasta 33 instituciones para la misma solicitud de información.

g Redacta tu solicitud de información considerando estas preguntas: Qué información quiero? ¿De qué periodo? ¿En qué formato? (datos abiertos, excel)

| Solicitud de información<br>Detalle de la solicitud *                                                                                                    |     |
|----------------------------------------------------------------------------------------------------|-----|
| Solicito conocer todos los programas sociales que la Alcaldía Iztapalapa realizó, está ejecutando o tiene<br>programados para el año 2019. Solicito en datos abiertos la siguiente información. | Ì   |
| a) Reglas de Operación.                                                                                                    | - 1 |
| b) Metas y objetivos.                                                                                                    | •   |
| 239 de 4000 caracteres                                                                                                    |     |

En caso de que cuentes con otros datos que faciliten la localización de la información que requieres, puedes agregarlos en esta sección o adjuntar un archivo (fotografías, comprobantes, etc.); si no es así, puedes continuar con el proceso.

| Datos que faciliten la búsqueda y eventual localización de la información |   |
|---------------------------------------------------------------------------|---|
| Opcional                                                                  |   |
| vacía esta casilia y continuar el proceso                                 |   |
| 0 de 4000 caracteres                                                      | Å |
|                                                                           |   |
| Adjuster archive                                                          |   |

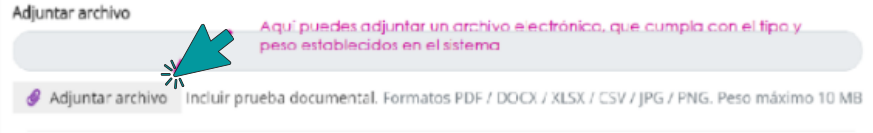

Elige el medio a través del cual guieres recibir la información solicitada. De forma electrónica la puedes recibir por la Plataforma Nacional de Transparencia, por correo electrónico; de manera impresa la puedes recibir en la Unidad de Transparencia de la Institución a la que dirigiste tu solicitud o en tu domicilio.

| 14 Da clic en el "Aviso de Privacidad" y en "Enviar" ¡Listo! Tu solicitud ha sido<br>enviada.                                                                                                    |
|----------------------------------------------------------------------------------------------------|
|                                                                                                    |
|                                                                                                    |
|                                                                                                    |
| Lel el Aviso de Privacidad y otorgo el consentimiento para que mis datos personales sean tratados conforme al                                                                                                    |
|                                                                                                    |
| <ul> <li>agregada. Con este folio podrás dar seguimiento en todo momento a estatus de atención que tiene tu solicitud.</li> <li>Da seguimiento a la respuesta. Si la Unidad de Transparencia de la institución a la que dirigiste tu solicitud de información tiene alguna duda sobre la información que solicitas tiene que hacerlo saber dentro de los días hóbilos siguientos de haber ingresente tu solicitud.</li> </ul> |
| ulas habites siguientes de habel inglesado la solicitad na tendras 10 días                                                                                                    |
|                                                                                                    |
|                                                                                                    |
| 1 7 Debes recibir la respuesta a tu solicitud en 9 días hábiles y sólo en casos                                                                                                    |
| L 🖌 excepcionales el plazo se puede ampliar 9 días más                                                                                                    |
| Prevención 3 días                                                                                                    |
| Desahogo de prevención 10 días                                                                                                    |
|                                                                                                    |

Ampliación de plazo 9 días más

Respuesta 9 días

Puedes aportar información para fines estadísticos (ocupación, ámbito 3 académico, empresarial, nacionalidad, etc.). También puedes solicitar

ajustes razonables por alguna discapacidad o la traducción en lenguas

Si gustas puedes llenar los datos

**estadísticos** 

indígenas de la información solicitada.

Datos estadísticos 오

18.

Si no responden en el plazo respectivo o no estás satisfecha con la respuesta a tu solicitud, puedes interponer un recurso de revisión para exigir tu derecho. Es gratuito y lo puedes hacer a través de la misma Plataforma Nacional de Transparencia.

## **CONTACTANOS SI TIENES DUDAS**

Arkemetria Social

😏 @arkemetria

O Arkemetria.org.mx

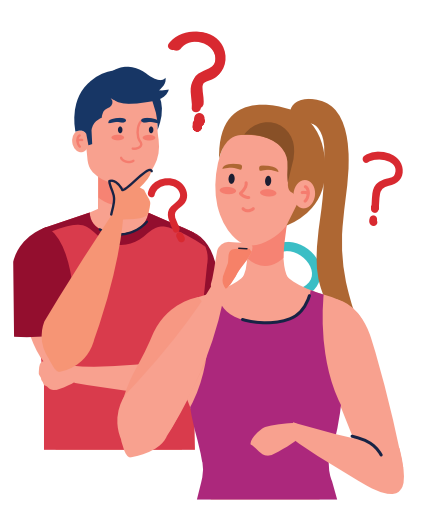